# Электронная торговая площадка Lot-online Направление: Продажа имущества частных собственников

Руководство Организатора

## Оглавление

| Ор | ганизатору процедур по продаже имущества частных собственников | 3  |
|----|----------------------------------------------------------------|----|
| 1. | Подача заявки на проведение процедуры                          | 4  |
| 2. | Оплата за организацию процедуры                                | 16 |
| 3. | Рассмотрение заявок                                            | 18 |
| 4. | Подведение итогов                                              | 21 |
| 5. | Внесение сведений о заключении договора                        | 24 |
| 6. | Отмена торгов по лоту                                          | 25 |
| 7. | Назначение повторных торгов                                    | 26 |

## Организатору процедур по продаже имущества частных собственников

Пользователь Системы может организовать и провести собственные торги по продаже имущества с использованием ЭТП, то есть выступить в роли Организатора процедуры. Для этого Пользователь должен получить у Оператора площадки соответствующую аккредитацию.

О том, как получить аккредитацию, можно узнать на <u>сайте</u>, в разделе «Инструкции» – «<u>Общее</u> <u>Руководство</u>».

В процессе организации и проведения процедуры можно выделить следующие основные этапы:

- 1. Подача заявки на проведение процедуры.
- 2. Рассмотрение заявки на проведение процедуры Оператором.
- 3. Допуск Участников к процедуре по лоту.
- 4. Подведение итогов процедуры по лоту.
- 5. Отмена процедуры по лоту.
- 6. Ввод сведений о заключении договора купли-продажи.

## 1. Подача заявки на проведение процедуры

В личном кабинете, в разделе «Имущество должников и частных собственников» – «Продаю», предусмотрена возможность подачи заявки по направлению «Продажа имущества частных собственников». Работа с заявками на проведение процедуры производится в разделе «Продаю» личного кабинета Пользователя Системы.

Для того, чтобы подать заявку на проведение процедуры, выполните следующие действия (10 этапов):

 В разделе «Имущество должников и частных собственников» – «Продаю/Все лоты» или в разделе «Имущество должников и частных собственников» – «Продаю/Процедуры» нажмите на кнопку «Подать заявку».

| Продаю                                  |                                      |                       |                        |                           | <b>80</b> Персональные подборки   | Д Уведомления 22 | Сообщения                            |
|-----------------------------------------|--------------------------------------|-----------------------|------------------------|---------------------------|-----------------------------------|------------------|--------------------------------------|
| Процедуры                               | Все лоты                             | Все заявки            | Календарь              |                           |                                   |                  |                                      |
| Продаю/<br>Уважаемый орга<br>Подать зая | Все лоты<br>анизатор! Для ог<br>авку | [<br>перативной связи | предлагаем Вам восполь | ьзоваться прямым телефоно | м технической поддержки 8 812 334 | 45797.           | Оплатить<br>за организацию процедуры |
| Объявленные                             | Завершеннь                           | не На рассмот         | рении                  |                           |                                   |                  |                                      |
| Поиск                                   |                                      |                       |                        |                           |                                   |                  | Развернуть                           |

Рис. 1. Раздел «Имущество должников и частных собственников» – «Продаю/Все лоты»

2. Выберите направление продаж и вид процедуры. Нажмите на кнопку «Продолжить». Если Организатору процедуры подача заявки по этому направлению недоступна, будет выдано соответствующее сообщение.

| Заявка на провед            | дение процедуры                                                                             |
|-----------------------------|---------------------------------------------------------------------------------------------|
| Шаг 1.                      |                                                                                             |
| Выберите направление продах | к и вид процедуры, и система предложит вам заполнить заявку в соответствии с вашим выбором. |
|                             |                                                                                             |
| Направление продаж          | Продажа имущества частных собственников 🖌                                                   |
| Вид процедуры               | Аукцион с закрытой формой подачи предложений 🗸                                              |
|                             |                                                                                             |
|                             | Продолжить >>                                                                               |

Рис. 2. Окно заявки на проведение процедуры. Шаг 1

3. Заполните информацию о сроках процедуры и задатке. Вид формы на этом шаге зависит от вида выбранной процедуры.

#### Заявка на проведение процедуры

#### Шаг 2.

| Заполните заявку на проведение процедуры. Обязательны к заполнению все поля, кроме отмеченных как необязательные. После заполнения заявки на проведение процедурь |
|----------------------------------------------------------------------------------------------------|
| перейдите к созданию потов.                                                                                                    |
|                                                                                                    |

| Направление продаж                               | Продажа имущества частных собственников                                                       |    |
|--------------------------------------------------|-----------------------------------------------------------------------------------------------|----|
| Сведения о форме<br>представления<br>предложений | Аукцион с закрытой формой подачи предложений                                                  |    |
| Процеду                                          | pa                                                                                            |    |
| Подведение итогов                                |                                                                                               |    |
| Место проведения                                 | lot-online.ru                                                                                 |    |
| Период приёма заявок                             | c m                                                                                           |    |
| Обязательна ЭП                                   |                                                                                               |    |
| Сроки внесения задатка                           | с начала приёма заявок                                                                        |    |
| Задаток перечисляется<br>Оператору               | Обращаем внимание, при выставлении данного признака процедура может проходить только в рублях |    |
| Порядок внесения и<br>возврата задатка           |                                                                                               | /  |
| Реквизиты счетов, на                             |                                                                                               |    |
| которые вносится задаток                         |                                                                                               |    |
|                                                  |                                                                                               | _/ |

Рис. 3. Окно заявки на проведение процедуры. Шаг 2. Панель «Процедура»

#### Внимание!

- При подаче заявки на проведение торговой сессии или аукциона с открытой формой подачи предложений по продаже имущества частных собственников Организатор процедуры может задать форму проведения процедуры: с повышением начальной цены (На повышение) или с её понижением (На понижение).
- При подаче заявки на проведение торговой сессии, аукциона или конкурса с открытой формой подачи предложений по продаже имущества частных собственников Организатор процедуры может задать условия завершения процедуры: по времени (процедура завершится в строго установленное время) или по последнему предложению (процедура продлится до заданного времени при отсутствии предложений и будет автоматически продлеваться на указанное Организатором время после подачи последнего предложения).
- При подаче заявки на проведение процедуры по продаже имущества частных собственников Организатор вправе определить обязательность использования электронной подписи (ЭП) Участниками процедуры при подаче заявок на участие в процедуре и при подаче предложений по цене.

#### Заявка на проведение процедуры

#### Шаг 2.

\_

Заполните заявку на проведение процедуры. Обязательны к заполнению все поля, кроме отмеченных как необязательные. После заполнения заявки на проведение процедуры, перейдите к созданию потов.

| Направление продаж                                                                                                    | Продажа имущества частных собственников                                                                        |
|----------------------------------------------------------------------------------------------------|----------------------------------------------------------------------------------------------------|
| Сведения о форме<br>представления<br>предложений                                                                           | Торговая сессия                                                                                                |
| Закрытая процедура                                                                                                    |                                                                                                    |
| Процеду                                                                                                    | ура                                                                                                    |
| Проведение процедуры                                                                                                    | c a no                                                                                                    |
| Форма проведения                                                                                                    | <ul> <li>На повышение</li> <li>На повышение</li> </ul>                                                         |
|                                                                                                    | - папонижение                                                                                                  |
| Условия завершения                                                                                                    | <ul> <li>По последнему предложению</li> </ul>                                                                  |
| Условия завершения<br>процедуры                                                                                            | <ul> <li>По последнему предложению</li> <li>По времени процедуры</li> </ul>                                    |
| Условия завершения<br>процедуры<br>Количество минут на                                                                     | <ul> <li>По последнему предложению</li> <li>По времени процедуры</li> <li>30</li> </ul>                        |
| Условия завершения<br>процедуры<br>Количество минут на<br>завершение процедуры                                             | <ul> <li>По последнему предложению</li> <li>По времени процедуры</li> <li>30</li> </ul>                        |
| Условия завершения<br>процедуры<br>Количество минут на<br>завершение процедуры<br>Место проведения                         | <ul> <li>По последнему предложению</li> <li>По времени процедуры</li> <li>30</li> <li>lot-online.ru</li> </ul> |
| Условия завершения<br>процедуры<br>Количество минут на<br>завершение процедуры<br>Место проведения<br>Период приёма заявок | По последнему предложению     По времени процедуры     30     lot-online.ru                                    |
| Условия завершения<br>процедуры<br>Количество минут на<br>завершение процедуры<br>Место проведения<br>Период приёма заявок | По последнему предложению     По времени процедуры     30     lot-online.ru     с                              |

Рис. 4. Выбор формы проведения процедуры на шаге 2: «На повышение» или «На понижение», «По времени» или «По последнему предложению», «Обязательность ЭП».

4. Заполните информацию о порядке проведения процедуры.

| Порядок проведения                                                                                          | процедуры |
|----------------------------------------------------------------------------------------------------|-----------|
| Порядок оформления<br>участия в процедуре,<br>перечень документов<br>участника и требования к<br>оформлению | 1         |
| Порядок и критерии<br>определения победителя<br>процедуры                                                   |           |
| Дата, время и место<br>подведения результатов<br>открытой процедуры                                         |           |

Рис. 5. Панель «Порядок проведения процедуры»

#### 5. Введите информацию о порядке оформления прав Победителя.

| Порядок оформления п       | рав победителя |
|----------------------------|----------------|
| Порядок и срок             |                |
| заключения договора        |                |
| купли-продажи имущества    |                |
| кунин продажнинущеенаа     |                |
|                            |                |
|                            |                |
| Сроки платежей             |                |
|                            |                |
|                            |                |
|                            |                |
|                            |                |
| Получатель платежей        |                |
| nony are to interested     |                |
| ИНН получателя             |                |
| VIII THONY ALCON           |                |
|                            |                |
| Renerolysarcoly            |                |
| Номер счета получателя     |                |
| Honep elera hony larens    |                |
| Наименование банка         |                |
|                            |                |
| получателя                 |                |
| БИК банка получателя       |                |
|                            |                |
| Кор. счет банка получателя |                |
|                            |                |

Рис. 6. Панель «Порядок оформления прав победителя»

6. Проверьте актуальность данных в панели «Организатор». При необходимости внесите изменения.

| Организат         | Организатор               |  |  |  |  |
|-------------------|---------------------------|--|--|--|--|
| Наименование      | ООО Кочерга               |  |  |  |  |
| Контактное лицо   | Петров Петр Петрович      |  |  |  |  |
| Адрес             | 190000, г Санкт-Петербург |  |  |  |  |
| Телефоны          | 890000000                 |  |  |  |  |
| Электронная почта | skbdn@yndex.ru            |  |  |  |  |

Рис. 7. Окно заявки на проведение процедуры. Шаг 2. Панель «Организатор»

7. Загрузите документы. Список необходимых документов для подачи заявки выделен **жирным шрифтом.** Для загрузки документов по процедуре выберите название из выпадающего списка и нажмите на кнопку «Добавить». Выберите и загрузите документ.

| Документы процедуры                |   |          |  |
|------------------------------------|---|----------|--|
| Договор о задатке                  | ~ | Добавить |  |
| <b>Договор о задатке</b> Загрузить |   |          |  |

Рис. 8. Документы процедуры

8. Перейдите к созданию лота. Для этого нажмите на «Добавить» с правой стороны панели «Лоты».

| Шаг 3.                                                                 |          |
|------------------------------------------------------------------------|----------|
| Создайте лоты. Поля, отмеченные звездочками, обязательны к заполнению. |          |
| Лоты                                                                   | Добавить |
|                                                                        |          |

#### Рис. 9. Шаг 3. Создание лота

Откроется форма заполнения сведений о лоте. Заполните сведения, необходимые для отображения лота на сайте ЭТП (панель «Публикация»). Если для объектов продажи имеется обеспечение прав, укажите признак «Наличие обеспечения».

| Лоты                       |                                                                                                    | Добавить |
|----------------------------|----------------------------------------------------------------------------------------------------|----------|
| Обязательно нажмите кнопку | "Создать лот", чтобы сохранить лот в заявке, перед тем, как отправить или сохранить заявку на проведение процедуры. |          |
| Публика                    | ция                                                                                                    |          |
| Рубрика                    | Выбрать                                                                                                    |          |
| Адрес объекта              | Создать адрес                                                                                                    |          |
| Номер лота                 | 1                                                                                                    |          |
|                            |                                                                                                    |          |
| Короткое название лота     |                                                                                                    |          |
|                            |                                                                                                    |          |
|                            |                                                                                                    |          |
| Полное название лота       |                                                                                                    |          |
|                            |                                                                                                    |          |
|                            |                                                                                                    |          |
| Порядок ознакомления с     |                                                                                                    |          |
| имуществом                 |                                                                                                    |          |
|                            |                                                                                                    |          |
|                            |                                                                                                    |          |
| Наличие обеспечения        |                                                                                                    |          |
| прав                       |                                                                                                    |          |
| Заложенное имущество       |                                                                                                    |          |
| Изображение                | Загрузить                                                                                                    |          |
|                            |                                                                                                    |          |

Рис. 10.Окно заявки на проведение процедуры. Панель «Публикация»

Поле «Рубрика» позволяет размещать публикацию о лоте на сайте, в разделе с однотипными объектами, и повышает вероятность доступа к ней потенциальным покупателям. Нажмите на кнопку «Выбрать». Откроется панель выбора рубрики. В ней требуется выбрать нужную рубрику самого нижнего уровня. Если требуемая рубрика отсутствует в рубрикаторе, выберите пункт «Иное». После выбора рубрики нажмите на «ОК». Выбранная рубрика сразу выводится в поле формы публикации.

| Публикаци | 19                                                                                                    |
|-----------|----------------------------------------------------------------------------------------------------|
| Рубрика   | Выбрать                                                                                                    |
|           | <ul> <li>Движимое имущество</li> <li>Недвижимое имущество</li> <li>Земельные участки для размещения/застройки</li> <li>Коммерческая недвижимость</li> <li>Жилая недвижимость</li> <li>Квартиры</li> <li>Комнаты</li> </ul> |
|           | Апартаменты<br>Таунхаусы<br>Дома, коттеджи<br>Дачи                                                                                                    |
|           | Иное                                                                                                    |
|           | <ul> <li>Нематериальные и финансовые активы</li> </ul>                                                                                                    |
|           | ОК                                                                                                    |

Рис. 11. Окно заявки на проведение процедуры. Выбор рубрики

Для заполнения поля «Адрес объекта» нажмите на ссылку «Создать адрес». Для определения адреса объекта процедуры в окне «Создание адреса объекта» можно воспользоваться двумя способами:

#### • ввод с помощью карты

| And the second second s | a Haira                            | Страна                      | РОССИЯ          | -   |
|----------------------------------------------------------------------------------------------------|------------------------------------|-----------------------------|-----------------|-----|
| Адрес или оръект                                                                                                    | паити                              | Регион                      |                 |     |
| 18 M                                                                                                    | о о Новгород Дело<br>Новгород Дело | Дом                         |                 |     |
| + ALL                                                                                                    | the .                              | Корпус                      |                 |     |
| And States                                                                                                    |                                    | е Строение                  |                 |     |
| утица Боткин                                                                                                    | у Менделеевская                    | Nº понещения                |                 |     |
|                                                                                                    |                                    | Описание                    |                 |     |
|                                                                                                    |                                    |                             |                 |     |
| Нехинская ул                                                                                                    | Великий Велики                     | Индекс                      |                 |     |
|                                                                                                    |                                    |                             | Искать на карте | -   |
| Lange V                                                                                                    | and norcemp.                       |                             |                 | 140 |
| Лешино                                                                                                    | south & Can                        |                             |                 |     |
|                                                                                                    | Ser 1                              |                             |                 |     |
|                                                                                                    | р яндекс <u>эсловия испо</u>       | NR NGOLANG                  |                 |     |
| рота: <sup>9</sup> 58.532198575354454                                                                                                    | Долгота:* 31.2443                  | 84592852747                 |                 |     |
| Указать координаты                                                                                                    | Адрес:"                            | Россия, Великий Новгород, у | пица Боткина    |     |
| 1000                                                                                                    |                                    |                             |                 |     |

Создание адреса объекта

Рис. 12. Окно заявки на проведение процедуры. Ввод с помощью карты

- 1. В открывшемся окне «Создание адреса объекта» установите переключатель в левом верхнем углу в положение «Ввод с помощью карты».
- 2. Изменяя масштаб карты с помощью бегунков «+» и «-», сдвигая карту в нужном направлении курсором при нажатой левой клавише мыши, найдите объект на карте.
- 3. Установите маркер, кликнув левой кнопкой мыши по объекту на карте.
- 4. Нажмите на кнопку «ОК», завершая выбор адреса.
- Ввод с помощью ФИАС
- 1. В открывшемся окне «Создание адреса объекта» установите переключатель в левом верхнем углу в положение «Ввод с помощью ФИАС».
- 2. Заполните поля, определяющие адрес, в правой части окна.
- 3. Нажмите на кнопку «Искать на карте». На карте будет выставлен маркер. Будут заполнены поля «Широта», «Долгота» и «Адрес».

#### 4. Нажмите кнопку «ОК», завершая выбор адреса.

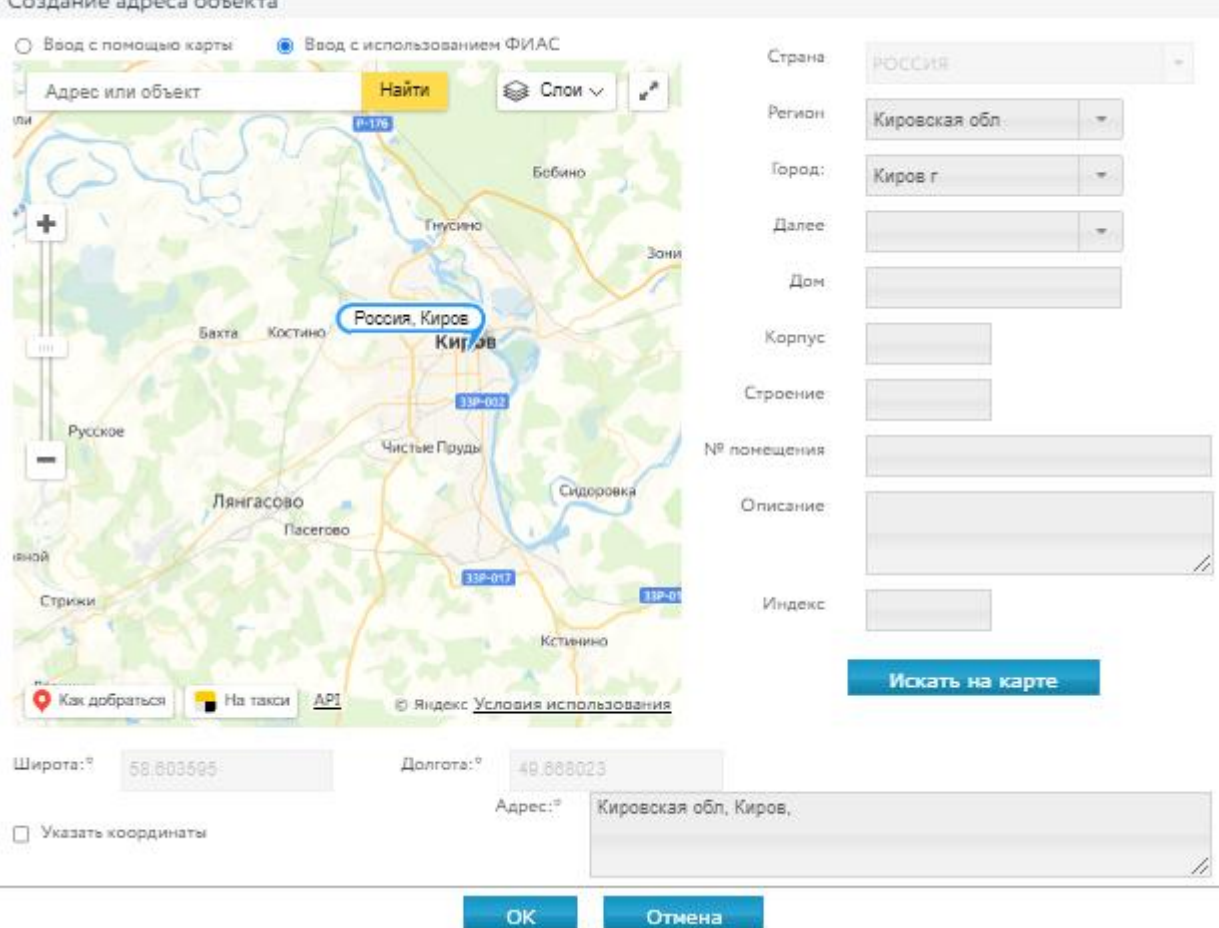

Создание адреса объекта

Рис. 13. Окно заявки на проведение процедуры. Ввод с использованием ФИАС

Заполните основные характеристики лота в панели «Характеристики». Состав данных определяется видом процедуры.

В программе предусмотрен расчёт суммы задатка и шага открытого аукциона по введённым процентам – для этого нажмите на кнопку 📧 рядом с соответствующим полем.

| Характери           | тики  |                                                  |
|---------------------|-------|--------------------------------------------------|
| Начальная стоимость | 50000 | <ul> <li>пятьдесят тысяч руб. 00 коп.</li> </ul> |
| Сумма задатка       | 20.00 | % 📰 10 000.00 ₽                                  |
|                     |       |                                                  |

Рис. 14. Окно заявки на проведение процедуры. Шаг 3. Панель «Характеристики»

#### Загрузите документы по торгам применительно к этому лоту.

| Документы к                          | лоту                                                     |
|--------------------------------------|----------------------------------------------------------|
|                                      |                                                          |
| Загрузите документы к лоту только ес | ли они отличаются от аналогичных документов к процедуре. |
| Договор о задатке                    | Загрузить                                                |
|                                      |                                                          |
| Проект договора                      | Загрузить                                                |

Рис. 15. Окно заявки на проведение процедуры. Панель «Документы к лоту»

Загрузите дополнительные файлы с описанием лота (не более 5 файлов). Для этого выполните команду «Добавить» в панели «Файлы», после чего появится форма для загрузки файла.

| Файлы    |  |  |
|----------|--|--|
| Добавить |  |  |
|          |  |  |

Рис. 16. Кнопка «Добавить»

Панель «График снижения цены» доступна для процедур вида «Публичная оферта», «Серия публичных оферт», «Продажа посредством публичного предложения».

Для видов процедуры «Публичная оферта» и «Серия публичных оферт» можно отказаться от задатка. Для этого в панели «График снижения цены» для параметра «Способ задания задатка» установите значение «Без задатка».

| График снижени                                                               | цены                                                                                                    |                             |
|------------------------------------------------------------------------------|----------------------------------------------------------------------------------------------------|-----------------------------|
| Внимание! Появилась возможно<br>заявок на участие. Заявки на уча             | ть устанавливать между периодами снижения цены временной интервал для подведения итогов по перис<br>ие во время подведения итогов не принимаются.  | хду, недоступный для подачи |
| Пример непрерывного снижени                                                  | c 12.08.2017 00:00 no 13.08.2017 00:00; c 13.08.2017 00:00 no 15.08.2017 00:00                                                                     |                             |
| Пример снижения с <u>перерывом</u><br>Период с 13.08.2017 00:00 по 14        | а подведение итогов: с 12.08.2017 00:00 по 13.08.2017 00:00; с 14.08.2017 00:00 по 15.08.2017 00:00.<br>8.2017 00:00 недоступен для приема заявок. |                             |
| Способ задания снижения<br>цены:                                             | Указанная сумма                                                                                                    | ~                           |
| Шаг на понижение:                                                            | 100 ₽                                                                                                    |                             |
| Способ задания задатка:                                                      | Указанная сумма                                                                                                    | ~                           |
| Сумма задатка:                                                               | 100 ₽                                                                                                    |                             |
| Длительность периода в<br>календарных днях:                                  | 1                                                                                                    |                             |
| из них на рассмотрение<br>заявок:                                            | 0                                                                                                    |                             |
| Время начала приема<br>заявок в день начала                                  | 0:00                                                                                                    |                             |
| каждого периода:                                                             |                                                                                                    |                             |
| Время окончания приема<br>заявок в день завершения<br>периода приема заявок: | 10:00                                                                                                    |                             |
| Добавить период Удалить                                                      | следний Рассчитать Пересчитать цены и задатки                                                                                                    |                             |
| Дата и время начала периода,                                                 | чала приема заявок Дата и время окончания приема заявок Предложение Сумма задатка Дата                                                             | и время внесения задатка    |
| Не найдено ни одной записи.                                                  |                                                                                                    |                             |

Рис. 17. Панель «График снижения цены»

Организатор может самостоятельно добавлять периоды снижения цены, нажимая на ссылку «Добавить период». Для автоматического расчёта периодов нажмите на ссылку «Рассчитать».

| Доб | бавить период                            | Удалить по              | оследний Расс               | читать Г         | Тересчитать цены и | и задатки     |                          |         |
|-----|------------------------------------------|-------------------------|-----------------------------|------------------|--------------------|---------------|--------------------------|---------|
|     | Дата и время<br>периода, начал<br>заявок | начала<br>а приема<br>« | Дата и время о<br>приема за | кончания<br>явок | Предложение        | Сумма задатка | Дата и время в<br>задатк | несения |
| 1   | 28.10.2022 📰                             | 00:00                   | 27.10.2022 📰                | 00:00            | 50 000             | 100           | 27.10.2022 📰             | 00:00   |
| 2   | 27.10.2022 📰                             | 00:00                   | 28.10.2022 📰                | 00:00            | 49 900             | 100           | 28.10.2022 📰             | 00:00   |
| 2   | 28.10.2022 📰                             | 00:00                   | 29.10.2022 📰                | 00:00            | 49 800             | 100           | 29.10.2022 📻             | 00:00   |
| 1   | 29.10.2022 📰                             | 00:00                   | 30.10.2022 📷                | 00:00            | 49 700             | 100           | 30.10.2022 📰             | 00:00   |
| 3   | 30.10.2022 📰                             | 00:00                   | 31.10.2022 📰                | 00:00            | 49 600             | 100           | 31.10.2022 📰             | 00:00   |

Рис. 18. Команда «Рассчитать» и «Добавить период»

При составлении графика снижения цены Организатор имеет возможность изменить сумму задатка, дату и время внесения задатка и др. параметры в соответствующей строке графика.

9. Нажмите на кнопку «Создать лот». После успешного прохождения всех проверок в списке лотов появится новая запись.

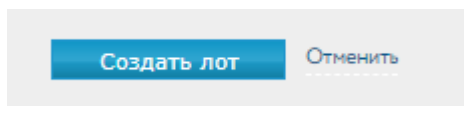

Рис. 19. Кнопка «Создать лот»

Для просмотра или редактирования сведений по лоту перейдите по ссылке в соответствующей строке списка лотов.

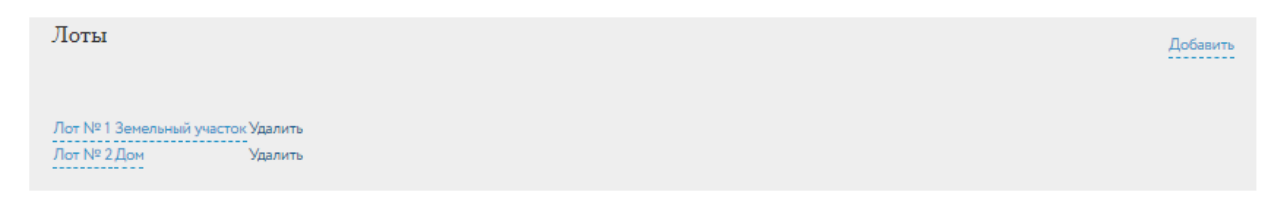

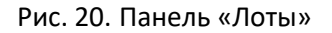

Если в составе процедуры присутствует большое количество лотов, заполнение заявки на проведение процедуры можно выполнить за несколько подходов. Для этого требуется воспользоваться кнопкой «Только сохранить». Доступ к промежуточным версиям заявок на проведение процедур обеспечивается на вкладке «Черновики», в разделе «Продаю» – «Процедуры» личного кабинета.

| Подписать ЭП | 2 | Без электронн | ой подписи!      | *   |                    |
|--------------|---|---------------|------------------|-----|--------------------|
|              |   |               | Только сохранить | Под | писать и отправить |

Рис. 21. Кнопка «Только сохранить»

#### Внимание!

- Сохранение промежуточной версии заявки на проведение процедуры возможно только после ввода информации хотя бы об одном лоте.
- Удаление черновика заявки производится из списка заявок «Процедуры» во вкладке «Черновики».
- 10. Для отправки заявки на проведение процедуры подпишите её ЭП и нажмите на кнопку «Подписать и отправить».

В списке заявок на проведение процедуры во вкладке «На рассмотрении» появится новая запись.

| Продаю                |                       |               |                   |           | <b>88</b> Персональные подборки | О Уведомления 589 | 🗹 Сообщения     |
|-----------------------|-----------------------|---------------|-------------------|-----------|---------------------------------|-------------------|-----------------|
| Процедуры             | Все лоты              | Все заявки    | Календарь         |           |                                 |                   |                 |
| Процеду<br>Подать зая | ры<br><sub>івку</sub> |               |                   |           |                                 |                   |                 |
| Опубликоват           | ь Объявленн           | ые На рассмот | рении Завершенные | Черновики |                                 |                   |                 |
| Поиск                 |                       |               |                   |           |                                 |                   | Развернуть      |
|                       |                       |               |                   |           |                                 | Показать на ст    | ранице 10 20 50 |

| Номер и дата заявки 💲 | Процедуры 🗘                                                                                                    | Лоты                |
|-----------------------|----------------------------------------------------------------------------------------------------|---------------------|
| 32708<br>26.08.2022   | Конкурс с открытой формой подачи предложений<br>с 29.08.2022 15:00 по 29.08.2022 18:00<br>Прием заявок до 29.08.2022 12:00 | все лоты <b>(1)</b> |
| 32707<br>26.08.2022   | Конкурс с закрытой формой подачи предложений<br>с 29.08.2022 15:15 по 29.08.2022 15:15<br>Прием заявок до 29.08.2022 12:00 | все лоты <b>(1)</b> |

#### Рис. 22. Раздел «Процедуры» – «На рассмотрении»

После рассмотрения Оператором заявки процедура будет перенесена во вкладку «Объявленные».

Организатор процедуры имеет возможность аннулировать неопубликованные процедуры, выбрав причину аннулирования в карточке процедуры.

| Протоколы                                                                                                    |                                                                            |  |
|----------------------------------------------------------------------------------------------------|----------------------------------------------------------------------------|--|
| В случае необходимости:                                                                                                    |                                                                            |  |
| Вы можете отменить процедуру по лоту:                                                                                                    |                                                                            |  |
| 1) Выбрать причину отмены процедуры                                                                                                    |                                                                            |  |
|                                                                                                    |                                                                            |  |
| Выберите причину                                                                                                    | Ŷ                                                                          |  |
| Выберите причину 2) Скачать подготовленный Оператором площадки Пр                                                                                                    | отокол об отмене процедуры                                                 |  |
| Выберите причину<br>2) Скачать подготовленный Оператором площадки Пр<br>3) Загрузить Протокол об отмене процедуры в систем                                             | <ul> <li>отокол об отмене процедуры</li> <li>у, подписав его ЭП</li> </ul> |  |
| Выберите причину 2) Скачать подготовленный Оператором площадки Пр 3) Загрузить Протокол об отмене процедуры в систем 4) Отменить процедуру по лоту на электронной площ | отокол об отмене процедуры<br>у, подписав его ЭП<br>дке                    |  |

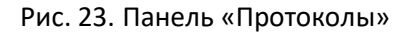

Для визуального контроля прохождения этапов процедуры, в которых владелец личного кабинета является Организатором, можно воспользоваться окном «Календарь» в разделе «Продаю».

| Продаю               |                        |       |                           |                       | <b>88</b> Персональные | подбори | и 🗘 Уведомлен         | ия 594 🗹 Со        | общения |
|----------------------|------------------------|-------|---------------------------|-----------------------|------------------------|---------|-----------------------|--------------------|---------|
| Троцедуры Все ло     | оты Все заявки         | Кал   | тендарь                   |                       |                        |         |                       |                    |         |
| Продело /Кода        |                        |       |                           |                       |                        |         |                       |                    |         |
| продаю/ кале         | ндарь                  |       |                           |                       |                        |         |                       |                    |         |
| Поиск по № процедурь | d                      |       |                           |                       |                        |         |                       |                    |         |
| Начало приема заявок | Окончание приема заяво | ж Нач | нало периода приема заяво | к ПП Окончание перио, | ца приема заявок ПП    | Дата о  | пределения участников | Начало процедуры   |         |
| Подведение итогов    |                        |       |                           |                       |                        |         |                       |                    |         |
| < > Сего,            | дня                    |       | Месяц                     | Неделя День           |                        |         | Октябрь 2022          |                    |         |
| Пн                   | Вт                     |       | Ср                        | Чт                    | Пт                     |         | C6                    | Bc                 |         |
| 2                    |                        | 27    | 28                        | 2                     |                        |         |                       | 1                  |         |
|                      |                        |       |                           | <b>12:00</b> 32644    | <b>14:30</b> 32644     |         |                       |                    |         |
|                      |                        |       |                           | 12:00 32644           | 15:30 32644            |         |                       |                    |         |
|                      |                        |       |                           |                       |                        |         |                       |                    |         |
|                      |                        |       |                           |                       |                        |         |                       |                    |         |
|                      |                        |       |                           |                       |                        |         |                       |                    |         |
|                      | 3                      | 4     | 5                         |                       | 5                      | 7       |                       | 8                  |         |
|                      | 11:00 33282            | 07:   | 00 33282                  | 11:00 33283           |                        |         |                       |                    |         |
|                      | 11:00 33283            | 07:   | 00 33282                  | 12:00 33283           |                        |         |                       |                    |         |
|                      | 11:00 33283            | 08:   | <b>:00</b> 33283          | 12:00 33283           |                        |         |                       |                    |         |
|                      | <b>11:00</b> 33283     |       |                           | 12:00 33283           |                        |         |                       |                    |         |
|                      | 16:00 33282            |       |                           | 12:00 33283           |                        |         |                       |                    |         |
|                      | 16:00 33282            |       | 10                        |                       |                        |         |                       | 15                 |         |
| 1                    | 0                      | 11    | 12                        | 1                     | 3                      | 14      |                       | 15                 | 1       |
|                      |                        |       |                           |                       |                        |         |                       |                    |         |
|                      |                        |       |                           |                       |                        |         |                       |                    |         |
|                      |                        |       |                           |                       |                        |         |                       |                    |         |
|                      |                        |       |                           |                       |                        |         |                       |                    |         |
|                      |                        |       |                           |                       |                        |         |                       |                    |         |
| 1                    | 7                      | 18    | 19                        | 2                     | D                      | 21      |                       | 22                 | 2       |
|                      |                        |       |                           |                       |                        |         |                       |                    |         |
|                      |                        |       |                           |                       |                        |         |                       |                    |         |
|                      |                        |       |                           |                       |                        |         |                       |                    |         |
|                      |                        |       |                           |                       |                        |         |                       |                    |         |
|                      |                        |       |                           |                       |                        |         |                       |                    |         |
| 2                    | 4                      | 25    | 26                        | 2                     | 7                      | 28      |                       | 29                 | 3       |
|                      |                        | 00:   | <b>:00</b> 33504          | <b>00:00</b> 33504    | <b>00:00</b> 33504     |         | <b>00:00</b> 33504    | <b>00:00</b> 33504 |         |
|                      |                        | 00:   | <b>:00</b> 33504          | 00:00 33504           | 00:00 33504            |         | 00:00 33504           | 00:00 33504        |         |
|                      |                        | 00:   | 00 33504                  |                       | 00:00 33505            |         |                       | 00:00 33505        |         |
|                      |                        | 50.   |                           |                       | 00.00 33303            |         |                       |                    |         |
|                      |                        |       |                           |                       |                        |         |                       |                    |         |
| 3                    | 1                      |       | 2                         |                       |                        | 4       |                       |                    |         |
| <b>00:00</b> 33504   |                        |       |                           |                       |                        |         |                       |                    |         |
| 00:00 33504          |                        |       |                           |                       |                        |         |                       |                    |         |
| 00:00 33504          |                        |       |                           |                       |                        |         |                       |                    |         |
| 00:00 33504          |                        |       |                           |                       |                        |         |                       |                    |         |
| 00.0000000           |                        |       |                           |                       |                        |         |                       |                    |         |

Рис. 24. Раздел «Продаю/Календарь»

## 2. Оплата организации процедуры

Для оплаты услуги по организации торгов в личном кабинете, в разделе «Имущество должников и частных собственников» – «Продаю», выполните следующие действия:

1. Нажмите на кнопку «Оплатить за организацию процедуры».

| Продаю                                |                             |                  |                                     |           |                                      |
|---------------------------------------|-----------------------------|------------------|-------------------------------------|-----------|--------------------------------------|
| Процедуры                             | Все лоты                    | Все заявки       | Календарь                           |           |                                      |
| Продаю/Н                              | Зсе лоты                    |                  |                                     | 1         | Оплатить<br>за организацию процедуры |
| Уважаемый органі<br>поддержки 8 812 3 | изатор! Для опе<br>3345797. | ративной связи п | редлагаем Вам воспользоваться прямы | м телефон | юм технической                       |
| Подать заяв                           | ку                          |                  |                                     |           |                                      |

#### Рис. 25. Кнопка «Оплатить за организацию процедуры»

- 2. Введите сумму.
- 3. Выберите один из способов оплаты:
- используя QR-код

Будет сформирован QR-код для оплаты проведения процедуры через приложение банка.

Инструкция для оплаты по QR-коду в приложении банка

- 1. Войдите в мобильное приложение вашего банка
- 2. Перейдите в раздел «Платежи»
- 3. Выберите «Оплата по QR-коду или штрихкоду»
- 4. Направьте камеру смартфона на QR-код
- 5. Откроется экран оплаты, в назначении платежа укажите номер заявки на торги!
- 6. Завершите оплату

#### Рис. 26. Инструкция для оплаты по QR-коду в приложении банка

• с помощью платёжного поручения

Для этого скачайте копию платёжного поручения и оплатите проведение процедуры.

#### Оплатите за организацию процедуры

| Сумма:                                                                                                    | 2                                                                                                    |                                         |                                                                                                    |
|----------------------------------------------------------------------------------------------------|----------------------------------------------------------------------------------------------------|-----------------------------------------|----------------------------------------------------------------------------------------------------|
| Вы можете оплатить услугу по организац<br>помощью ОR-кода. Срок рассмотрения з<br>любой из предложенных способов опла<br>комиссия. Оплата платежным поручение | ции торгов в соответствии<br>заявки на проведение торг<br>ты. Обратите внимание, чта<br>ем происходит без комисси | с тарифа<br>ов в соо<br>о при ог<br>ии. | ами и выставленным вам счетом с<br>тветствии с <u>регламентон.</u> Выберите<br>илате по OR-коду взимается |
| Оплатить:<br>С По QR-коду<br>Взинается комиссия 1%, но не более 50                                                                                            | а или b                                                                                                    | Ĩ                                       | Платежным поручением                                                                                      |
| Для оплаты<br>ОR-код в пр<br>Инструкция                                                                                                    | отсканируйте<br>иложении банка                                                                                    |                                         |                                                                                                    |
| Также вы сможете совершить опл<br>отсканировав QR-код в банкомат<br>операциониста в банке                                                                     | ату,<br>е или у                                                                                                   |                                         |                                                                                                    |

Рис. 26. Форма оплаты за организацию процедуры

В случае если у Организатора имеется задолженность по оплате услуг за организацию процедур, в разделе «Продаю» будет отображаться красная надпись с указанием суммы задолженности. Подача заявки на проведение новой процедуры будет ограничена до момента погашения такой задолженности.

### 3. Рассмотрение заявок

Организатор имеет возможность допустить к процедуре или отклонить поданные на участие в процедуре заявки по результатам проверки их соответствия предъявляемым требованиям и с учётом факта оплаты задатка. Таким образом определяется окончательный состав Участников процедуры.

Доступ к поданным заявкам можно получить из раздела личного кабинета «Имущество должников и частных собственников» — «Продаю». Когда процедура перейдёт на этап «Приём заявок завершён», нажмите на значение в столбце «Заявки».

| Продаю      |                    |                             |                               | 88 Персональные                      | подборки 🗘          | Уведомления 210        | Сообщения           |
|-------------|--------------------|-----------------------------|-------------------------------|--------------------------------------|---------------------|------------------------|---------------------|
| Процедуры   | Все лот            | ы Все заявки                | Календарь                     |                                      |                     |                        |                     |
| Продаю/     | Все ло             | ОТЫ                         |                               |                                      | 1000mmu 8 812 33/57 | Опла<br>за организация | гить<br>о процедуры |
| Подать зая  | низатор! д<br>Івку | цля оперативнои связи       | предлагаем вам воспользоват   | ься прямым телефоном технической под | держки 6 612 33437  | 77.                    |                     |
| Объявленные | Заверь             | иенные На рассмотр          | рении                         |                                      |                     |                        |                     |
| Поиск       |                    |                             |                               |                                      |                     | Разв                   | ернуть              |
|             |                    |                             |                               |                                      |                     | Показать на странице   | 10 20 50            |
| Код лота 🗘  | № п/п<br>≎         | Короткое название<br>лота 🗘 | Номер и дата<br>регистрации 💠 | Процедуры 🗘                          | Опубликовано<br>•   | Состояние ≎            | Заявки              |

| Код лота 🗘 | № п/п<br>≎ | Короткое название<br>лота ≎ | Номер и дата<br>регистрации 🗘 | Процедуры 🗘                                                                                                    | Опубликовано<br>• | Состояние ≎                                        | Заявки<br>\$ |
|------------|------------|-----------------------------|-------------------------------|----------------------------------------------------------------------------------------------------|-------------------|----------------------------------------------------|--------------|
| РАД-278034 | 1          | Здание                      | 132844<br>11.11.2022          | Аукцион с открытой формой подачи<br>предложений<br>с 25.12.2022 15:00 по 25.12.2022 16:00<br>Прием заявок до 14.11.2022 14:10    | 11.11.2022        | <ul> <li>Приём заявок</li> <li>завершён</li> </ul> | 4            |
| РАД-278033 | 1          | Здание                      | 132841<br>08.11.2022          | Конкурс с открытой формой подачи<br>предложений<br>с 29.12.2022 03:00 по 29.12.2022<br>04:00<br>Прием заявок до 09.11.2022 19:00 | 08.11.2022        | <ul> <li>Приём заявок</li> <li>завершён</li> </ul> | 4            |

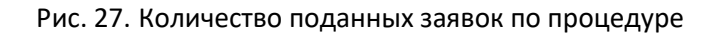

Откроется список заявок на участие. Для просмотра заявки нажмите на номер заявки на участие.

## Заявки на участие в процедурах, РАД-110378

|   | C                    | Сведения о п | роцедурах                    |                 |                     |  |  |  |  |
|---|----------------------|--------------|------------------------------|-----------------|---------------------|--|--|--|--|
|   |                      | Код лота     | РАД-110378                   |                 |                     |  |  |  |  |
|   | Начальная            | стоимость    | 50 000₽                      |                 |                     |  |  |  |  |
|   | Полное название лота |              | Здание                       |                 |                     |  |  |  |  |
|   | Номер заявки         | на участие   | Дата заявки на участие<br>\$ | Статус \$       | Сумма предложения 💠 |  |  |  |  |
| Γ | 84238-ИД             |              | 24.11.2022 17:16:39.000      | На рассмотрении |                     |  |  |  |  |
|   | 84278-ИД             | •            | 29.11.2022 10:06:49.000      | На рассмотрении |                     |  |  |  |  |
|   | 84279-ИД             |              | 29.11.2022 10:10:46.000      | На рассмотрении |                     |  |  |  |  |

#### Рис. 28. Список заявок на участие в процедуре

Рассмотрите поданные заявки. Ознакомьтесь с информацией о претенденте. Проверьте представленные документы и факт поступления задатка на счёт. При отклонении заявки укажите причину отклонения. Если задаток перечисляется на счёт Оператора площадки, Система сама отметит факт поступления/непоступления задатка на счёт.

| Заявка на участи             | ие, <i>84321-ДП</i> – На рассмотрении                                                                           |
|------------------------------|----------------------------------------------------------------------------------------------------|
| Код лота                     | РАД-110404                                                                                                    |
| Полное название лота         | Земельный участок                                                                                               |
| Сведения о                   | заявке                                                                                                    |
| Дата подачи заявки           | 29.11.2022 17:15:53.000 - ЭП                                                                                    |
| Дата регистрации             | 29.11.2022 17:15:54                                                                                             |
| Номер билета                 |                                                                                                    |
| Сумма предложения            |                                                                                                    |
| Претендент — Шторкина Анн    | а Вановна                                                                                                    |
| Документы прете              | ндента                                                                                                    |
| Копия документов, удосто     | веряющих личность (паспорт - все страницы)ЭП                                                                    |
| Вам необходимо до формиро    | вания Протокола об определении участников допустить или отказать в допуске к участию в процедуре:               |
| 1) Проверить соответствие за | явки на участие в процедуре установленным требованиям                                                           |
| О Соответствует              |                                                                                                    |
| • Не соответствует           |                                                                                                    |
| 2) Проверить соответствие п  | редставленных заявителем документов установленным к ним требованиям и достоверность содержащихся в них сведений |
| О Соответствует              |                                                                                                    |
| ○ Не соответствует           |                                                                                                    |
| 3) Отметить факт поступлени: | я задатка на указанный в сообщении о проведении процедуры счет                                                  |
| О Поступил                   |                                                                                                    |
| Не поступил                  |                                                                                                    |

4) Допустить или Отказать в допуске к участию

Рис. 29. Окно «Заявка на участие»

#### Внимание!

Организатор может рассмотреть заявки в ходе этапа «Приём заявок», но загрузить Протокол рассмотрения заявок возможно только по окончани этапа «Приём заявок».

Выполните действия согласно инструкции к публикации протокола:

- 1. Скачайте подготовленный проект протокола или подготовьте свой вариант.
- 2. Загрузите протокол в Систему или загрузите свой вариант протокола.
- 3. Опубликуйте протокол.

После публикации изменение протокола не допускается.

#### Протоколы

Для определения участников процедуры:

Вам необходимо опубликовать на электронной площадке Протокол об определении участников процедуры:

1) Скачать подготовленный оператором площадки проект Протокола или подготовить собственный вариант

2) Загрузить Протокол в систему, подписав его ЭП

Уважаемый Организатор, ЗАГРУЗИТЕ ПРОТОКОЛ ОБ ОПРЕДЕЛЕНИИ УЧАСТНИКОВ процедуры в систему ДО начала процедуры! Статус заявок на участие в процедуры изменится на "допущена" или "отклонена" после загрузки протокола об определении участников в систему!

3) Опубликовать Протокол

После публикации изменение протокола не допускается

Рис. 30. Инструкция к публикации протокола

## 4. Подведение итогов

Ознакомиться с ходом торгов Организатор процедуры может в личном кабинете, нажав в карточке процедуры на кнопку «Посмотреть ход процедуры».

Суммы предложений, поданных в процедуре с закрытой формой подачи предложений, будут доступны Организатору торгов только с момента начала этапа подведения итогов.

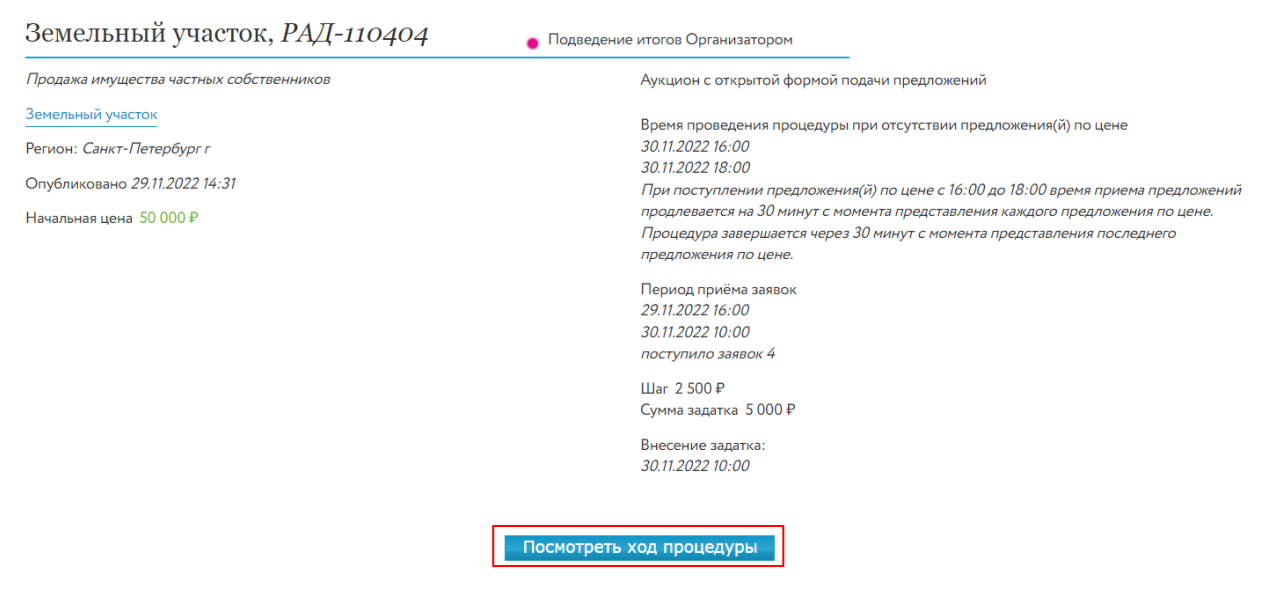

#### Рис. 31. Кнопка «Посмотреть ход процедуры»

| Номер шага | Предложение ₽ | Номер билета | Время предложения   |
|------------|---------------|--------------|---------------------|
| -          | 56 000        | 3            | 08.11.2022 16:46:00 |
| -          | 56 000        | 1            | 08.11.2022 15:47:20 |
| -          | 15 000        | 2            | 08.11.2022 16:40:22 |
| -          | 58 000        | 4            | 08.11.2022 16:38:11 |

Рис. 32. Таблица хода торгов для процедуры с закрытой формой подачи предложений

# Для подведения итогов процедуры перейдите по ссылке в столбце «Процедуры» в соответствующей строке списка процедур.

| Продаю/Все лоты |            |                              |                               |                                                                                                    |                   |             | Оплат<br>за организацию | 'ИТЬ<br>процедуры |
|-----------------|------------|------------------------------|-------------------------------|----------------------------------------------------------------------------------------------------|-------------------|-------------|-------------------------|-------------------|
| Подать за       | явку       |                              |                               |                                                                                                    |                   |             |                         |                   |
| Объявленные     | е Завер    | ошенные На рассмотре         | ении                          |                                                                                                    |                   |             |                         |                   |
| Поиск           |            |                              |                               |                                                                                                    |                   |             | Разве                   | рнуть             |
|                 |            |                              |                               |                                                                                                    |                   | Показать н  | на странице             | 10 20 50          |
| Код лота 🗘      | № п/п<br>≎ | Короткое название<br>лота \$ | Номер и дата<br>регистрации 💠 | Процедуры 🗘                                                                                                    | Опубликовано<br>🔫 | Состояни    | 1e 🗘                    | Заявки            |
| РАД-110404      | 1          | Земельный участок            | 34502<br>29.11.2022           | Аукцион с открытой формой подачи<br>предложений<br>с 30.11.2022 16:00 по 30.11.2022 18:00<br>Прием заявок до 30.11.2022 10:00 | 29.11.2022        | • Подведени | е итогов                | 3                 |
| РАД-110378      | 1          | Здание                       | 34344<br>24.11.2022           | Аукцион с открытой формой подачи<br>предложений<br>с 29.11.2022 14:00 по 29.11.2022 15:00<br>Прием заявок до 29.11.2022 13:00 | 24.11.2022        | • Подведени | е итогов                | 3                 |

Рис. 33. Ссылка для перехода в Карточку лота

В открывшейся форме выполните следующие действия:

- Выберите действие с процедурой: завершить или отменить процедуру. При отмене процедуры выберите причину отмены из выпадающего списка.
- Скачайте подготовленный Оператором проект протокола, нажав на ссылку «Скачать» или подготовьте свой вариант.
- 3. Нажмите на ссылку «Загрузить». Загрузите протокол в Систему через форму загрузки, подтвердите действия ЭП.
- 4. Нажмите на кнопку «Завершить процедуру по лоту и опубликовать протокол».

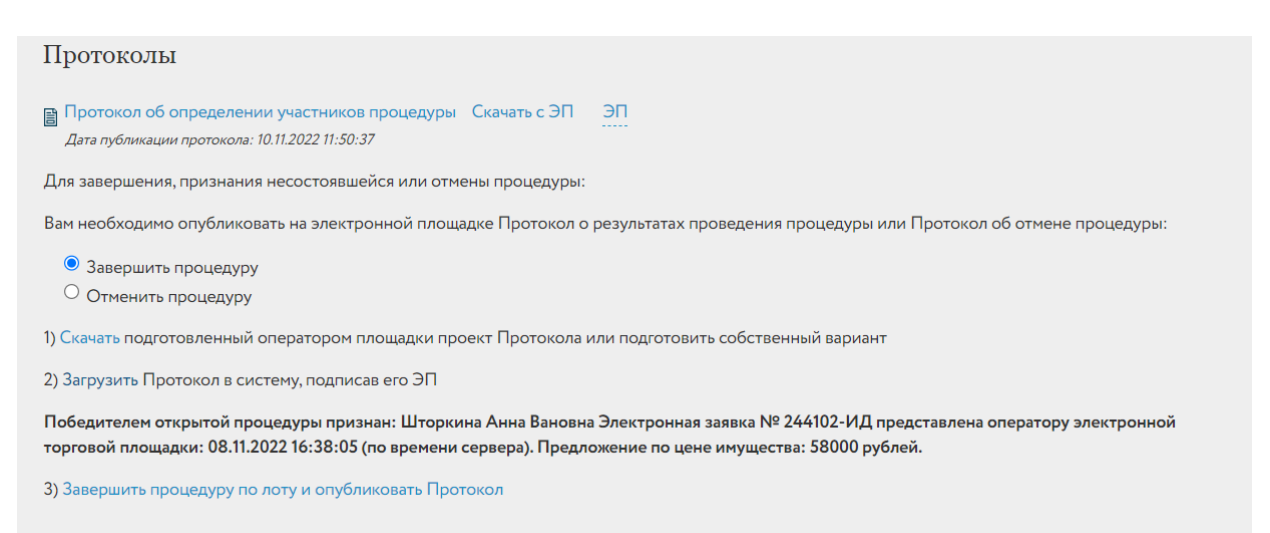

Рис. 34. Панель «Протоколы»

5. После публикации Протокола процедура будет перенесена во вкладку «Завершённые».

| Продаю                                   |                                    |                       |                       |                        | <b>88</b> Персональные подборки      | Д Уведомления 210 | 🖸 Сообщения |
|------------------------------------------|------------------------------------|-----------------------|-----------------------|------------------------|--------------------------------------|-------------------|-------------|
| Процедуры                                | Все лоты                           | Все заявки            | Календарь             |                        |                                      |                   |             |
| Продаю/<br>Уважаемый орган<br>Подать зая | Все лоты<br>низатор! Для ог<br>вку | I<br>перативной связи | предлагаем Вам воспол | ьзоваться прямым телеф | ооном технической поддержки 8 812 33 | 345797.           |             |
| Объявленные                              | Завершенны                         | е На рассмот          | рении                 |                        |                                      |                   |             |

Поиск

Развернуть

Показать на странице 10 20 50

| Код лота 💲 | № п/п<br>≎ | Короткое название<br>лота 🗘 | Номер и дата<br>регистрации 🗘 | Процедуры ≎                                                                                                    | Опубликовано<br>👻 | Состояние ≎                                     | Заявки<br>\$ |   |
|------------|------------|-----------------------------|-------------------------------|----------------------------------------------------------------------------------------------------|-------------------|-------------------------------------------------|--------------|---|
| РАД-278032 | 1          | Здание                      | 132840<br>08.11.2022          | Аукцион с закрытой формой<br>подачи предложений<br>с 10.11.2022 14:40 по<br>10.11.2022 14:40<br>Прием заявок до 10.11.2022<br>13:40 | 08.11.2022        | <ul> <li>Процедура по лоту проведена</li> </ul> | 4            |   |
| РАД-278030 | 1          | Земельный участок           | 132836<br>03.11.2022          | Аукцион с открытой формой<br>подачи предложений<br>с 07.11.2022 17:00 по<br>07.11.2022 19:00<br>Прием заявок до 07.11.2022<br>16:00 | 03.11.2022        | <ul> <li>Процедура по лоту проведена</li> </ul> | 4            | • |

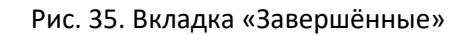

## 5. Внесение сведений о заключении договора

Внесите сведения о результате заключения договора. Для этого во вкладке «Завершённые» в списке процедур выберите нужную процедуру и укажите сведения о заключении договора куплипродажи. Если сведения о договоре купли-продажи не внесены, в строке процедуры будет

содержаться пиктограмма 🔒.

| Объявленные | е Завер          | ошенные На рассмотрении      |                                |                                                                                                    |                   |                                                          |              |       |
|-------------|------------------|------------------------------|--------------------------------|----------------------------------------------------------------------------------------------------|-------------------|----------------------------------------------------------|--------------|-------|
| Поиск       | Поиск Развернуть |                              |                                |                                                                                                    |                   |                                                          |              |       |
|             |                  |                              |                                |                                                                                                    |                   | Показать на стра                                         | анице 10 :   | 20 50 |
| Код лота 🗘  | № п/п<br>≎       | Короткое название лота<br>\$ | Номер и дата<br>регистрации \$ | Процедуры 🗘                                                                                                    | Опубликовано<br>• | Состояние 🗘                                              | Заявки<br>\$ |       |
| РАД-278032  | 1                | Здание                       | 132840<br>08.11.2022           | Аукцион с закрытой формой<br>подачи предложений<br>с 10.11.2022 11:40 по 10.11.2022<br>11:40<br>Прием заявок до 10.11.2022 10:40 | 08.11.2022        | <ul> <li>Процедура по лоту</li> <li>проведена</li> </ul> | 4            | •     |

Рис. 36. Выбор процедуры для внесения сведений о заключении договора

Укажите необходимые сведения: дату заключения договора, причину отказа от заключения договора и др. Нажмите на кнопку «Сохранить». Информация о результате заключения договора будет размещена в Карте лота.

| Договор купли-продажи                                                                    |
|------------------------------------------------------------------------------------------|
| Вам необходимо ввести сведения о заключении договора купли-продажи                       |
| <sup>О</sup> Заключен с победителем                                                      |
| <sup>О</sup> Заключен с другим участником процедуры                                      |
| О Отказ от заключения                                                                    |
| О Уклонение от заключения                                                                |
|                                                                                          |
| Загрузить Сообщение о заключении по итогам процедуры договора в систему, подписав его ЭП |
| Сохранить                                                                                |
|                                                                                          |

Рис. 37. Панель «Договор купли-продажи»

## 6. Отмена торгов по лоту

Организатор процедуры может отменить торги на любом этапе их проведения, обязательно разместив на сайте соответствующий протокол и указав причину отмены.

Для отмены торгов требуется:

- 1. Выбрать процедуру в списке процедур, в разделе «Продаю» «Все лоты».
- 2. В Карточке лота указать причину отмену процедуры.
- 3. Скачать и загрузить протокол об отмене процедуре, подписав ЭП.
- 4. Нажать на ссылку «Отменить процедуру», лот будет переведён в состояние «Процедура отменена» и перенесён во вкладку «Завершённые».

| Протоколы                                                                  |   |
|----------------------------------------------------------------------------|---|
| В случае необходимости:                                                    |   |
| Вы можете отменить процедуру по лоту:                                      |   |
| 1) Выбрать причину отмены процедуры                                        |   |
| Выберите причину                                                           | ~ |
| 2) Скачать подготовленный Оператором площадки Протокол об отмене процедуры |   |
| 3) Загрузить Протокол об отмене процедуры в систему, подписав его ЭП       |   |
| 4) Отменить процедуру по лоту на электронной площадке                      |   |

Рис. 38. Форма отмены процедуры

## 7. Назначение повторных торгов

Организатор торгов может назначить повторные торги по тем лотам, торги по которым были отменены или были признаны несостоявшимися. Назначить повторно торги можно как из списка лотов на вкладке «Все лоты», так и из списка процедур на вкладке «Процедуры» раздела «Продаю» – «Имущество должников и частных собственников» личного кабинета.

Для назначения повторных торгов выполните следующие действия:

 Во вкладке «Завершённые» выберите процедуру для повторного проведения. В строке с процедурами, по которым хотя бы один лот находится в состоянии «Процедура не состоялась» или «Процедура отменена» и по которому повторные торги не назначались, будет отображаться кнопка «Назначить повторно».

| Код лота 🗘 | № п/п<br>≎ | Короткое<br>название лота 🗘 | Номер и дата<br>регистрации 🗘 | Процедуры 🗘                                                                                                    | Опубликовано<br>• | Состояние 🗢                                     | Заявки<br>\$ |  |
|------------|------------|-----------------------------|-------------------------------|----------------------------------------------------------------------------------------------------|-------------------|-------------------------------------------------|--------------|--|
| РАД-278029 | 1          | Земельный<br>участок        | 132834<br>02.11.2022          | Продажа посредством<br>публичного предложения<br>с 03.11.2022 12:00 по<br>05.11.2022 16:00<br>Прием заявок до 05.11.2022<br>16:00   | 02.11.2022        | <ul> <li>Процедура по лоту проведена</li> </ul> | 2            |  |
| РАД-277993 | 1          | Земельный<br>участок        | 132769<br>12.09.2022          | Аукцион с открытой формой<br>подачи предложений<br>с 21.12.2022 16:00 по<br>21.12.2022 17:00<br>Прием заявок до 20.11.2022<br>00:00 | 12.09.2022        | <ul> <li>Процедура отменена</li> </ul>          | 0            |  |
| РАД-277990 | 1          | Торги. Дом                  | 132765<br>09.09.2022          | Аукцион с закрытой формой<br>подачи предложений<br>с 16.09.2022 11:50 по<br>16.09.2022 12:50<br>Прием заявок до 16.09.2022<br>11:30 | 09.09.2022        | Процедура не состоядась<br>Назначить повторно   | 3            |  |

Рис. 39. Кнопка «Назначить повторно»

 Выберите нужную процедуру и нажмите на кнопку «Назначить повторно». Откроется форма выбора объектов. В списке отображаются только те лоты, которые принадлежат выбранным торгам и соответствуют вышеперечисленным условиям.

| • | Код лота 🗘 | Полное название лота<br>\$ | Номер и дата регистрации<br>\$ | Процедуры 🗘                                                                                                    | Опубликовано<br>\$ | Состояние \$                                    |
|---|------------|----------------------------|--------------------------------|----------------------------------------------------------------------------------------------------|--------------------|-------------------------------------------------|
|   | РАД-278033 | Земельный участок          | 132841<br>13.01.2023           | Аукцион с открытой формой подачи<br>предложений<br>с 29.02.2023 г. по 29.02.2023г.<br>Прием заявок до 19.02.2023г. | 13.01.2023         | <ul> <li>Процедура не<br/>состоялась</li> </ul> |

Рис. 40. Список лотов, по которым может быть назначена повторная процедура

3. Выберите лоты, по которым будет назначена повторная процедура.

Выберите лоты, по которым будут назначена повторная процедура

4. Нажмите кнопку «Создать». После чего откроется форма подачи заявки на проведение процедуры, в которую копируются выбранные лоты и данные предыдущей заявки, за

исключением следующей информации: любых дат (проведения торгов, приёма заявки и др.), графиков снижения цены, документов.

- 5. Проверьте подгруженные данные, введите недостающую информацию о процедуре.
- 6. Подпишите заявку ЭП, нажмите на кнопку «Подписать и отправить».